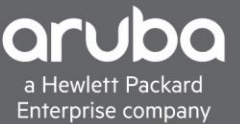

# **WEB REDIRECTION WITH CISCO ISE**

# **CONTENTS**

| eb Redirection With Cisco ISE   |
|---------------------------------|
| equirements1                    |
| verview                         |
| uba Switch Configuration        |
| dding VSA to The HP Dictionary  |
| eating a Network Device Profile |
| dding A switch To ISE           |
| uest Portal Settings            |
| eb Redirection Policy           |
| erification                     |
| PS                              |

### REQUIREMENTS

- ArubaOS-Switch (2930M/F, 3810M, 5400R) 16.08 and Above
- Cisco ISE (2.3 And Above)

### **OVERVIEW**

This document will cover Web Redirection with Cisco ISE.

For this scenario, we will be creating a Mac Authentication Fallback policy within Cisco ISE to allow guest devices some network connectivity. This network connectivity will only allow users access to Cisco ISE to register their device. Once the Client is registered, we only want that client to have basic internet access so we will configure a second role to allow for this to work. This same concept can be used for BYOD and a Sponsor Portal with Cisco ISE.

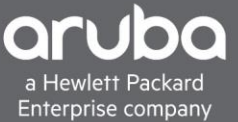

### **ARUBA SWITCH CONFIGURATION**

Switch Configuration Pointing the switch to ISE Server

```
radius-server host <Radius-IP> dyn-authorization
radius-server host <Radius-IP> time-window 0
radius-server key < KEY-STR>
```

Configuring AAA on the switch for Mac Authentication as a fall back and Configuration for enabling AAA.

```
aaa port-access authenticator <Ports>
aaa port-access mac-based <Ports>
aaa port-access <Ports> auth-order authenticator mac-based
aaa port-access <Ports> auth-priority authenticator mac-based
aaa port-access authenticator active
aaa authentication port-access eap-radius
aaa authentication captive-portal enable
aaa authorization user-role enable
```

Web Redirection User Role Configuration

Redirection Policy and Class map Configuration

```
class ipv4 "DNS"
    10 match udp 0.0.0.0 255.255.255.255 0.0.0.0 255.255.255.255 eq 53
   exit
class ipv4 "DHCP"
    10 match udp 0.0.0.0 255.255.255.255 0.0.0.0 255.255.255.255 eq 67
   exit
class ipv4 "WEB-TRAFFIC"
    10 match tcp 0.0.0.0 255.255.255 0.0.0.0 255.255.255 eq 80
    20 match tcp 0.0.0.0 255.255.255.255 0.0.0.0 255.255.255.255 eq 443
   exit
class ipv4 "CLEARPASS-WEB"
    30 match tcp 0.0.0.0 255.255.255.255 10.6.3.15 0.0.0.0 eq 80
     40 match tcp 0.0.0.0 255.255.255.255 10.6.3.15 0.0.0.0 eq 443
     50 match tcp 0.0.0.0 255.255.255.255 10.6.3.15 0.0.0.0 eq 8443
policy user "ISE-REDIRECT"
     10 class ipv4 "DNS" action permit
     20 class ipv4 "DHCP" action permit
     30 class ipv4 "CLEARPASS-WEB" action permit
     40 class ipv4 "WEB-TRAFFIC" action redirect captive-portal
```

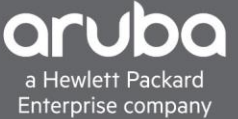

User Role Configuration for web redirection User-Role

```
aaa authorization user-role name "ISE-CAP-PORTAL"
  captive-portal-profile "use-radius-vsa"
  policy "ISE-REDIRECT"
  vlan-id 505
  Exit
```

#### Guest User Role Configuration User Role Configuration for web redirection User-Role

```
class ipv4 "BLOCK_INTERNAL"
    10 match ip 0.0.0.0 255.255.255 10.0.0.0 0.255.255.255
    20 match ip 0.0.0.0 255.255.255 192.168.0.0 0.0.255.255
    30 match ip 0.0.0.0 255.255.255 172.16.0.0 0.15.255.255
    Exit
class ipv4 "GUEST_ACCESS"
    40 match ip 0.0.0.0 255.255.255 0.0.0.0 255.255.255
    Exit
policy user "GUEST_ACCESS"
    10 class ipv4 "BLOCK_INTERNAL" action deny
    20 class ipv4 "GUEST_ACCESS" action permit
    Exit
```

User Role Configuration for CoA to guest Access

```
aaa authorization user-role name "Guest_Access"
   policy "GUEST_ACCESS"
   vlan-id 100
   Exit
```

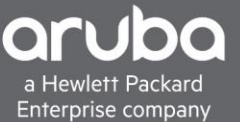

### ADDING VSA TO THE HP DICTIONARY

#### Description

Cisco ISE does not have all the VSA's that are needed by default so in order to use web redirection with Cisco ISE the VSA's need to be added.

1. Navigate to "Work Centers> Network Access> Dictionaries"

From this page go to

"System> Radius > HP"

|                                 | dentity Services Engine        | Home         | Context Visibility     | Operations    |             | Administration    | → Work Center    | s              |                |
|---------------------------------|--------------------------------|--------------|------------------------|---------------|-------------|-------------------|------------------|----------------|----------------|
| ← Network Access → Guest Access |                                | ss + TrustSe | BYOD + Profile         | r + Posture   | Device Adv  | ministration + Pa | assiveID         |                |                |
|                                 | Overview      Identities Id Gr | ups Ext Id S | ources IN Network Reso | ources + Poli | cy Elements | Policy Sets 1     | Troubleshoot Rep | orts + Setting | s Dictionaries |

| Dictionaries            | Dictionaries > > RADIUS Vendors > HP  |
|-------------------------|---------------------------------------|
|                         | Dictionary Dictionary Attributes      |
| - I                     |                                       |
|                         | · · · · · · · · · · · · · · · · · · · |
| Network Access          | * Dictionary Name HP                  |
| Network Condition       | Description Distingues for Vender HD  |
| MAP                     | Description Dictionary for Vendor HP  |
| III NMAPExtension       | * Vendor ID 11                        |
| Normalised Radius       |                                       |
| PassiveID               | Vendor Attribute Type Field Length    |
| Posture                 | Vendor Attribute Size Field Length 1  |
| PROFILER                |                                       |
| Radius                  |                                       |
|                         | Save Reset                            |
| RADIUS Vendors          |                                       |
| Airespace               |                                       |
| Alcatel-Lucent          |                                       |
| Aruba                   |                                       |
| Brocade                 |                                       |
| Cisco                   |                                       |
| Cisco-BBSM              |                                       |
| Cisco-VPN3000           |                                       |
| <ul> <li>H3C</li> </ul> |                                       |
| HP                      |                                       |
| Juniper                 |                                       |
| Microsoft               |                                       |
| Motorola-Symbol         |                                       |
| Ruckus                  |                                       |
| WISPr                   |                                       |
| h III Couries           |                                       |

#### 2. Click Dictionary Attributes then click "+Add"

 • Network Access

 • Guest Access

 • TrustSec

 • Device Administration

 • Posture

 • Posture

| ctionaries                    | P   | Dictionaries > > RADIUS Vend<br>Dictionary Dictionary | ors > HP<br>Attributes |              |           |                                    |            |
|-------------------------------|-----|-------------------------------------------------------|------------------------|--------------|-----------|------------------------------------|------------|
| · ·                           | - S | Dictionary Attributes                                 |                        |              |           |                                    |            |
| Inetwork Condition            |     | 🕂 Add 🥖 Edit 🗙 Delete                                 |                        |              |           |                                    |            |
| NMAP                          |     | Name 🔺                                                | Number                 | Туре         | Direction | Description                        | Predefined |
| NMAPExtension                 |     | HP-Bandwidth-Max-Egr                                  | 48                     | UINT32       | BOTH      | Attribute HP-Bandwidth-Max-Egr     | NO         |
| Normalised Radius             |     | HP-Bandwidth-Max-Ingr                                 | 46                     | UINT32       | BOTH      | Attribute HP-Bandwidth-Max-Ingr    | NO         |
| PassiveID                     |     | HP-Capability-Advert                                  | 255                    | OCTET STRING | BOTH      | Attribute HP-Capability-Advert     | NO         |
| Posture                       |     | HP-Command-Exception                                  | 3                      | UINT32       | BOTH      | Attribute HP-Command-Exception     | NO         |
|                               |     | HP-Command-String                                     | 2                      | STRING       | BOTH      | Attribute HP-Command-String        | NO         |
| r 🧱 Radius                    |     |                                                       | 40                     | STRING       | вотн      | Attribute HP-Cos                   | NO         |
|                               |     | HP-Egroce-V/LAN-Name                                  | 65                     | STRING       | BOTH      | Attribute HP-Egress-V/LAN-Name     | NO         |
| RADIUS vendors                |     |                                                       | 64                     |              | DOTH      | Attribute UD Earces VLAND          | NO         |
| Airespace                     |     | HP-Egress-VLANID                                      | 04                     | UINT32       | BOTH      | Attribute HP-Egress-VLANID         | NO         |
| Aruba                         |     | HP-Management-Proto                                   | 20                     | UINT32       | BOTH      | Attribute HP-Management-Protocol   | NO         |
| Aruba Wired                   |     | HP-Nas-Filter-Rule                                    | 61                     | STRING       | BOTH      | Attribute HP-Nas-Filter-Rule       | NO         |
| Brocade                       |     | HP-Nas-Rules-IPv6                                     | 63                     | UINT32       | BOTH      | Attribute HP-Nas-Rules-IPv6        | NO         |
| Cisco                         |     | HP-Port-Auth-Mode-Dot                                 | 13                     | UINT32       | BOTH      | Attribute HP-Port-Auth-Mode-Dot1x  | NO         |
| Cisco-BBSM (+)                |     | HP-Port-Client-Limit-Do                               | 10                     | UINT32       | BOTH      | Attribute HP-Port-Client-Limit-Dot | NO         |
| Cisco-VPN3000                 |     | HP-Port-Client-Limit-MA                               | 11                     | UINT32       | BOTH      | Attribute HP-Port-Client-Limit-MA  | NO         |
| H3C                           |     | HP-Port-Client-Limit-WA                               | 12                     | UINT32       | BOTH      | Attribute HP-Port-Client-Limit-WA  | NO         |
| HP                            |     | HP-Privilege-Level                                    | 1                      | UINT32       | BOTH      | Attribute HP-Privilege-Level       | NO         |
| Juniper                       |     | HPE-Port-MA-Port-Mode                                 | 14                     | UINT32       | BOTH      | words                              | NO         |
| <ul> <li>Microsoft</li> </ul> |     |                                                       |                        |              |           |                                    |            |
| Motorola-Symbol               |     |                                                       |                        |              |           |                                    |            |
| Ruckus                        |     |                                                       |                        |              |           |                                    |            |
| WISPr                         |     |                                                       |                        |              |           |                                    |            |
| Session                       |     |                                                       |                        |              |           |                                    |            |
| SNMP SNMP                     |     |                                                       |                        |              |           |                                    |            |
| SXP SXP                       |     |                                                       |                        |              |           |                                    |            |
| TACACS                        |     |                                                       |                        |              |           |                                    |            |
| TC-NAC                        |     |                                                       |                        |              |           |                                    |            |
| Threat                        |     |                                                       |                        |              |           |                                    |            |
| IrustSec                      |     |                                                       |                        |              |           |                                    |            |

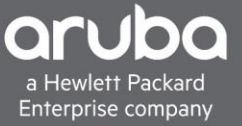

3. A New Page will appear enter the Attribute information below

Attribute Name: "HP-User-Role" Data type: "String" Direction: "Both" ID: "25"

#### Click Save

| cisco       | Identity Se   | vices Engine                                                                                                    | Home        | Context V       | isibility 🕠               | Operations | Policy                                                                                          | + Administ                                                  | tration - | - Work Centers |            |              |  |
|-------------|---------------|----------------------------------------------------------------------------------------------------|-------------|-----------------|---------------------------|------------|-------------------------------------------------------------------------------------------------|-------------------------------------------------------------|-----------|----------------|------------|--------------|--|
| <b>≁</b> Ne | etwork Access | + Guest Access                                                                                                    | + TrustSec  | BYOD            | Profiler                  | Posture    | Device Ad                                                                                       | Iministration                                               | Passivel  | D              |            |              |  |
| _<br>► 0    | verview 🕨 Ide | ntities Id Groups                                                                                                    | Ext Id Sour | rces ▶Ne        | twork Resourc             | es 🕨 Poli  | icy Elements                                                                                    | Policy Sets                                                 | Troubles  | shoot Reports  | ▸ Settings | Dictionaries |  |
|             | ictionaries   | Access<br>Condition<br>tension<br>ed Radius<br>D<br>SV Vendors<br>sepace<br>atel-Lucent<br>ba<br>cade<br>co<br>oco-BSM<br>co-VPN3000<br>C<br>uiper<br>rosoft<br>torola-Symbol<br>skus<br>SPr |             | Allow m<br>Save | ultiple instance<br>Reset | HP-User-R  | * Attribute Nan<br>Descripti<br>* Data Tyj<br>* Directi<br>*<br>Allow Taggi<br>ribute in a prof | me HP-User-<br>on<br>pe STRING<br>on BOTH<br>ID 25 1<br>ile | Rold      | Tenable MA     | C option   |              |  |

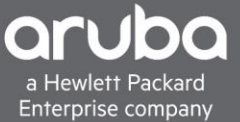

The Captive Portal VSA has to be added Click "+Add"

Attribute Name: "HP-Captive-Portal-URL" Data type: "String" Direction: "Both" ID: "24"

Click Save

| -iliilii<br>cisco | Identity Se                                                                                               | rvices Engine                                | Home       | + Context \ | /isibility     | Operations          | s + Policy          | + Adminis    | tration     | + Work  | Centers   |          |              |  |
|-------------------|----------------------------------------------------------------------------------------------------|----------------------------------------------|------------|-------------|----------------|---------------------|---------------------|--------------|-------------|---------|-----------|----------|--------------|--|
| → Ne              | twork Access                                                                                              | + Guest Access                               | + TrustSec | ► BYOD      | Profiler       | Posture             | Device Ad           | ministration | Passive     | eID     |           |          |              |  |
| ► Ov              | erview 🕨 Ide                                                                                              | entities Id Groups                           | Ext Id So  | urces 🕨 N   | etwork Reso    | urces P             | olicy Elements      | Policy Sets  | Troub       | leshoot | Reports   | Settings | Dictionaries |  |
| Di                | ctionaries                                                                                                |                                              | ٩          | Dictiona    | ries > > HI    | P > <b>HP-Capti</b> | ve-Portal-URL       |              |             |         |           |          |              |  |
| 4                 | * = *                                                                                                    |                                              | <u>نې</u>  |             |                |                     | * Attribute Nam     | HP-Captiv    | ve-Portal-U | JRL     |           |          |              |  |
|                   | Network                                                                                                   | Access                                       |            |             |                |                     | Descriptio          | n            |             |         |           |          |              |  |
|                   | <ul> <li>Network</li> <li>NMAP</li> </ul>                                                                 | Condition                                    |            |             |                |                     | * Data Typ          | STRING       |             | *       | Enable MA | C option |              |  |
|                   | NMAPE                                                                                                    | xtension                                     |            |             |                |                     | * Directio          | BOTH         | *           |         |           |          |              |  |
|                   | <ul> <li>III Normali</li> <li>III Passive</li> </ul>                                                      | sed Radius<br>ID                             |            |             |                |                     | *                   | D 24         | (0-255)     |         |           |          |              |  |
|                   | Posture                                                                                                   |                                              |            |             |                |                     |                     |              |             |         |           |          |              |  |
|                   | <ul> <li>PROFIL</li> <li>Radius</li> </ul>                                                                | ER                                           |            |             |                |                     | Allow Taggir        | ig 🗌         |             |         |           |          |              |  |
|                   | <ul> <li>IETF</li> </ul>                                                                                  |                                              |            | Allow       | nultiple insta | nces of this a      | ttribute in a profi | le 🗆         |             |         |           |          |              |  |
|                   | <ul> <li>RADI</li> <li>III Air</li> <li>III Air</li> <li>III Air</li> <li>III Air</li> <li>And</li> </ul> | US Vendors<br>respace<br>patel-Lucent<br>uba |            | Save        | Reset          |                     |                     |              |             |         |           |          |              |  |

There should now be two New VSA's in Cisco ISE that can be used.

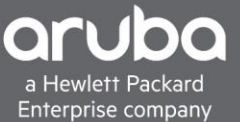

## **CREATING A NETWORK DEVICE PROFILE**

#### Description

Since Cisco ISE does not have the Captive portal VSA, we have to allow it to be used by the network profile. Cisco ISE does not let you edit existing profiles so we must create a copy of the existing "HP Wired" Profile so that it can be edited to use the captive portal VSA that was just created.

1. Navigate to "Administration>Network Resources> Network Device Profiles

| -the dentity Services Engine Home → Cor         | ntext Visibility + Operations + Policy + Administration   | Work Centers                                    |                |  |  |  |  |  |  |  |
|-------------------------------------------------|-----------------------------------------------------------|-------------------------------------------------|----------------|--|--|--|--|--|--|--|
| System Identity Management    Network Resources | rces Device Portal Management pxGrid Services Device      | d Service                                       |                |  |  |  |  |  |  |  |
| Network Devices Network Device Groups Network   | k Device Profiles External RADIUS Servers RADIUS Server S | equences NAC Managers External MDM + Location S | ervices        |  |  |  |  |  |  |  |
| Network Device Profiles                         |                                                           |                                                 |                |  |  |  |  |  |  |  |
| / Edit 🕂 Add 🗈 Duplicate 🚯 Import 🚯 Cisco C     | Communities Import 🚯 Export Selected 🗙 Delete Selected    |                                                 |                |  |  |  |  |  |  |  |
| Name                                            | Description                                               | Vendor                                          | Source         |  |  |  |  |  |  |  |
| AlcatelWired                                    | Profile for Alcatel switches                              | Alcatel                                         | Cisco Provided |  |  |  |  |  |  |  |
| ArubaWireless                                   | Profile for Aruba wireless network access devices         | Aruba                                           | Cisco Provided |  |  |  |  |  |  |  |
| BrocadeWired                                    | Profile for Brocade switches                              | Brocade                                         | Cisco Provided |  |  |  |  |  |  |  |
| Cisco                                           | Generic profile for Cisco network access devices          | Cisco                                           | Cisco Provided |  |  |  |  |  |  |  |
| HPWired                                         | Profile for HP switches                                   | HP                                              | Cisco Provided |  |  |  |  |  |  |  |
| HPWired_SNMP_CoA                                | Profile for HP switches with no RADIUS CoA                | HP                                              | Cisco Provided |  |  |  |  |  |  |  |
| HPWireless                                      | Profile for HP wireless network access devices            | HP                                              | Cisco Provided |  |  |  |  |  |  |  |
| MotorolaWireless                                | Profile for Motorola wireless network access devices      | Motorola                                        | Cisco Provided |  |  |  |  |  |  |  |
| RuckusWireless                                  | Profile for Ruckus wireless network access devices        | Ruckus                                          | Cisco Provided |  |  |  |  |  |  |  |

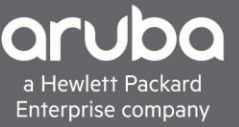

2. Select the "HP Wired" Profile then click Duplicate, it will automatically pull up the configuration of the New Profile.

| dentity Services En                                     | gine Home           | Context Visib    | ility + Operations    | Policy      | + Administration      | → Work  | c Centers         |              |
|---------------------------------------------------------|---------------------|------------------|-----------------------|-------------|-----------------------|---------|-------------------|--------------|
| System Identity Man                                     | agement 🔹 Netwo     | ork Resources 🔹  | Device Portal Manager | nent pxGrid | d Services 🔹 🕨 Feed : | Service | Threat Centric N/ | AC           |
| Network Devices Netw                                    | ork Device Groups   | Network Device F | Profiles External RAD | IUS Servers | RADIUS Server Ser     | quences | NAC Managers      | External MDM |
| Network Device Profile List ><br>Network Device Profile | New Network Device  | ce Profile       |                       |             |                       |         | Submit            | Cancel       |
| * Name                                                  | HPWired_copy        |                  |                       |             |                       |         |                   |              |
| Description                                             | Profile for HP swit | tches            |                       |             |                       |         |                   |              |
| Icon                                                    | Change icon         | Set To Default   | t D                   |             |                       |         |                   |              |
| Vendor                                                  | HP                  |                  |                       |             |                       |         |                   |              |
| Supported Protocols                                     |                     |                  |                       |             |                       |         |                   |              |
| RADIUS                                                  |                     |                  |                       |             |                       |         |                   |              |
| TACACS+                                                 | •                   |                  |                       |             |                       |         |                   |              |
| TrustSec                                                |                     |                  |                       |             |                       |         |                   |              |
| RADIUS Dictionaries                                     | HP H3C              |                  |                       |             |                       |         |                   |              |
| Templates                                               |                     |                  |                       |             |                       |         |                   |              |
| Expand All / Collapse All                               |                     |                  |                       |             |                       |         |                   |              |
| Authentication/Au                                       | thorization         |                  |                       |             |                       |         |                   |              |
| Permissions                                             |                     |                  |                       |             |                       |         |                   |              |
| Change of Authorit                                      | zation (CoA)        |                  |                       |             |                       |         |                   |              |

- Redirect
- Advanced

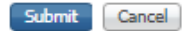

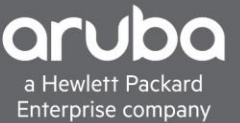

3. Click the Redirect Dropdown, Select "Dynamic URL" in the drop down box select the "HP-Captive-Portal-URL" VSA that we created earlier in this document

Next check the "Client MAC Address" and Enter the following information below

Client IP Address: ip Client MAC Address: mac Originating URL: url

| Authentication/Aut           | horization  |   |                                        |
|------------------------------|-------------|---|----------------------------------------|
| Permissions                  |             |   |                                        |
| Change of Authoriz           | ation (CoA) |   |                                        |
| <ul> <li>Redirect</li> </ul> |             |   |                                        |
| Type Dynamic URL             |             |   |                                        |
| HP:HP-Captive-Portal-        | URL 📀       | = | \${URL}                                |
|                              |             |   | Dynamic URL Parameter                  |
|                              |             |   | O Session ID                           |
|                              |             |   | <ul> <li>Client MAC Address</li> </ul> |
|                              |             |   | ○ None                                 |
| Redirect URL Parame          | eter Names  |   |                                        |
| Client IP Address            | ip          |   |                                        |
| Client MAC Address           | mac         |   |                                        |
| Originating URL              | url         |   |                                        |
| Session ID                   |             |   |                                        |
| SSID                         |             |   |                                        |

Click Save

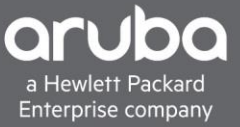

# **ADDING A SWITCH TO ISE**

### Description

This section will go over adding a device into Cisco ISE.

1. Navigate to Administration> Network Devices. Click Add.

| uluulu Identity Services Engine H   | lome → C     | Context Visibility  | <ul> <li>Operations</li> </ul> | → Policy →Ad         | ministration 🔹 W    | ork Centers        |                                  |  |  |  |
|-------------------------------------|--------------|---------------------|--------------------------------|----------------------|---------------------|--------------------|----------------------------------|--|--|--|
| System Identity Management          | letwork Reso | ources Devic        | e Portal Manager               | ment pxGrid Services | Feed Service        | Threat Centric NAC | •                                |  |  |  |
| Network Devices Network Device Grou | ups Netwo    | ork Device Profiles | External RAD                   | OUS Servers RADIUS   | Server Sequences    | NAC Managers E     | External MDM + Location Services |  |  |  |
| 0                                   |              |                     |                                |                      |                     |                    |                                  |  |  |  |
| Network Devices                     | Network      | Devices             |                                |                      |                     |                    |                                  |  |  |  |
| Default Device                      |              |                     |                                |                      |                     |                    |                                  |  |  |  |
| Device Security Settings            | 🦯 Edit 🚽     | Add 🔂 Duplic        | ate 🔐 Import                   | 🚯 Export 🔹 🕐 Ger     | erate PAC 🛛 🗙 Delet | e *                |                                  |  |  |  |
|                                     | Name         | ▲ IP/M              | ask Pro                        | file Name            | Location            |                    | Туре                             |  |  |  |
|                                     | 2930M        | /-ISE 10.1          | 28.1.10/32 💮                   | HPWired_copy ⊕       | All Location        | าร                 | All Device Types                 |  |  |  |
|                                     |              |                     |                                |                      |                     |                    |                                  |  |  |  |
|                                     |              |                     |                                |                      |                     |                    |                                  |  |  |  |
|                                     |              |                     |                                |                      |                     |                    |                                  |  |  |  |

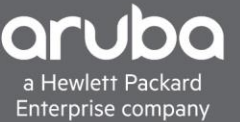

 Enter the IP address, RADIUS shared secret, and model of the switch and select the "HPWired\_copy" switch profile. If the switch is already added to ISE then just edit the device and select the "HPWired\_copy" Profile

| letwor      | r Devines List > 2930M-ISE                                                                 |
|-------------|--------------------------------------------------------------------------------------------|
| letw        | ork Devices                                                                                |
|             | * Name 2930M-ISE                                                                           |
|             | Description                                                                                |
|             |                                                                                            |
|             | IP Address * * IP : 10.128.1.10 / 32                                                       |
|             |                                                                                            |
| <b>O</b> IP | r6 is supported only for TACACS, At least one IPv4 must be defined when RADIUS is selected |
|             | * Davias Profile Conv - A                                                                  |
|             |                                                                                            |
|             | Model Name                                                                                 |
|             | Software Version                                                                           |
| -           | Network Device Group                                                                       |
|             |                                                                                            |
|             | All Locations Set. To Default                                                              |
|             | IPSEC No Set To Default                                                                    |
| D           | avice Type All Device Types 📀 Set To Default                                               |
| _           |                                                                                            |
| ~           | ▼ RADIUS Authentication Settings                                                           |
|             | RADIUS UDP Settings                                                                        |
|             | Protocol RADIUS                                                                            |
|             | * Shared Secret Show                                                                       |
|             | CoA Port 3799 Set To Default                                                               |
|             | RADIUS DTL S Settings @                                                                    |
|             |                                                                                            |
|             | Shared Secret radius/dtts                                                                  |
|             | CoA Port 2083 Set To Default                                                               |
|             | Issuer CA of ISE Certificates for CoA Select if required (optional)                        |
|             | DNS Name                                                                                   |
|             |                                                                                            |
|             | General Settings                                                                           |
|             | Enable KeyWrap 🗌 🕖                                                                         |
|             | * Key Encryption Key Show                                                                  |
|             | * Message Authenticator Code Key Show                                                      |
|             | Key Input Format 💿 ASCII 🔵 HEXADECIMAL                                                     |
|             |                                                                                            |

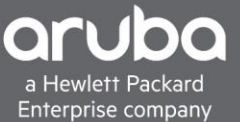

### **GUEST PORTAL SETTINGS**

#### Description

Before editing the Guest portal there needs to be an Identity group for the self-registered users so that devices that register don't have to re-register every single time the move offices or sites.

1. To do this navigate to

"Administration> Groups>Endpoint Identity Groups"

Click "+ Add" and name the group and Click Save

| cisco l | dentity Services Engine  | Home          | • Contex                          | t Visibility                                                                       | Operations                                                | ▸ Policy  | 🕶 Admir | nistration   | Work Centers            |
|---------|--------------------------|---------------|-----------------------------------|------------------------------------------------------------------------------------|-----------------------------------------------------------|-----------|---------|--------------|-------------------------|
| System  | m - Identity Management  | Network R     | esources                          | Device                                                                             | Portal Management                                         | pxGrid Se | ervices | Feed Service | ce F Threat Centric NAC |
| Identit | ties Groups External Ide | ntity Sources | Identity S                        | ource Sequ                                                                         | ences I Settings                                          |           |         |              |                         |
| Iden    | tity Groups              | (م<br>+∰      | Endpo<br>Endp<br>D<br>Pare<br>Sub | oint Identity<br>point Iden<br>* Name (<br>escription (<br>ent Group (<br>mit) Car | Group List > New En<br>ntity Group<br>Self_Register_Guest | t         | q<br>   |              |                         |

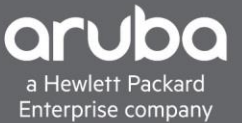

2. Edit the Guest Portal Settings

Navigate to

"Work Centers>Guest Access>Portals & Components.

Select Guest Types Duplicate the "Daily (Default)"

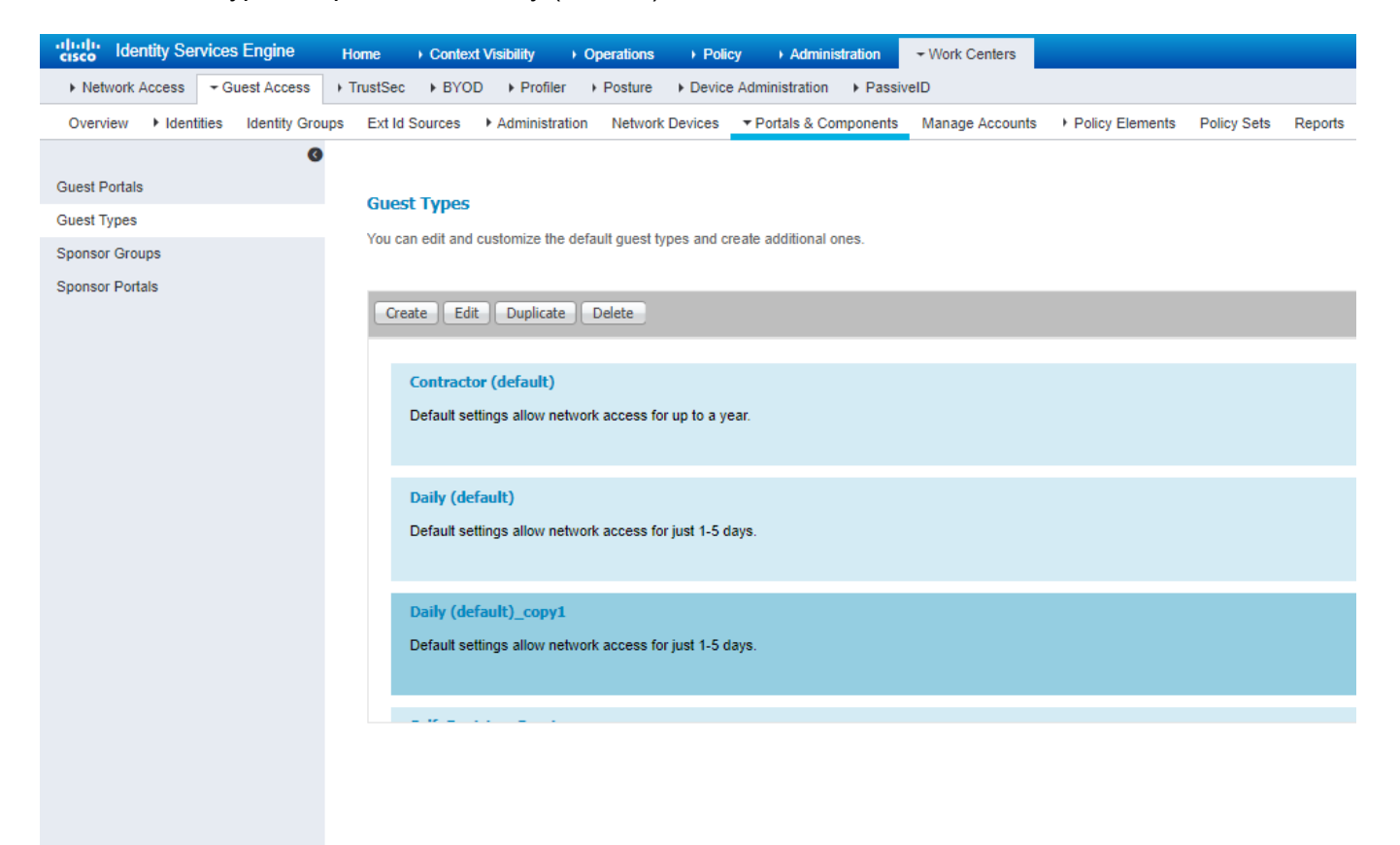

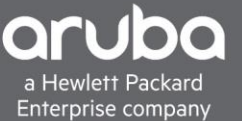

3. Select the "Daily (Default) Copy1" Guest type and Edit the Guest type.

Change the Guest type name and change the endpoint Identity group to the Self\_Register\_Guest group that was created before. Edit any other settings that are needed

| Guest Type              | Save                                                                                                    |
|-------------------------|----------------------------------------------------------------------------------------------------|
| Guest type name: *      | Salf Penieter Guest                                                                                                    |
| Description:            | Colf register quest                                                                                                    |
| Description:            |                                                                                                    |
|                         | Language File 💌                                                                                                    |
| Collect Additional Data | Custom Fields                                                                                                    |
| Maximum Access Time     |                                                                                                    |
|                         | Account duration starts                                                                                                    |
|                         | From first login                                                                                                    |
|                         | From sponsor-specified date (or date of self-registration, if applicable)                                                                         |
|                         | Maximum account duration                                                                                                    |
|                         | 30 days ▼ Default 1 (1-999)                                                                                                    |
|                         | Allow access only on these days and times:                                                                                                    |
|                         | From 9:00 AM To 5:00 PM Sun @Mon @Tue @Wed @Thu @Fri Sat +                                                                                        |
|                         | Configure guest Account Purge Policy at:<br>Work Centers > Guest Access > Settings > Guest Account Purge Policy                                   |
| Login Options           |                                                                                                    |
| ×                       | Maximum simultaneous logins 3 (1-999)                                                                                                    |
|                         | When quest exceeds limit:                                                                                                    |
|                         | Disconnect the oldest connection                                                                                                    |
|                         | Disconnect the newest connection                                                                                                    |
|                         | Redirect user to a portal page showing an error message (i)<br>This requires the creation of an authorization policy rule                         |
|                         | Maximum devices guests can register: 5 (1-999)                                                                                                    |
|                         | Endpoint identity group for guest device registration: Self Register Guest                                                                        |
|                         | Configure endpoint identity groups at: Work Centers > Guest Access > Identity Groups                                                              |
|                         | The endpoints in this group will be purged according to the policies defined in: Administration > Identity Management > Settings > Endpoint purge |
|                         | Allow guest to bypass the Guest portal                                                                                                    |
|                         |                                                                                                    |

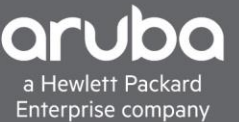

4. Edit the Guest portal Edit the "Self-Registered Guest Portal (default)" or Duplicate this portal.

In the portal settings change the "employees using this portal as guest inherit login options" to the Self\_Register\_Guest. This will allow internal user to just gain internet access quickly.

| ps | Ext Id Sources     | Administration Net                                           | twork Devices                       | ▼ Portals & Components                                                                    | Manage Accounts                                 | Policy Elements                       | Policy Sets  | Reports | Custom Portal Files | <ul> <li>Settings</li> </ul> |
|----|--------------------|--------------------------------------------------------------|-------------------------------------|-------------------------------------------------------------------------------------------|-------------------------------------------------|---------------------------------------|--------------|---------|---------------------|------------------------------|
| Po | ortals Settings    | and Customization                                            | 1                                   |                                                                                           |                                                 |                                       |              |         | Caus Class          |                              |
| Po | ortal Name: *      | Descr                                                        | ription:                            |                                                                                           |                                                 |                                       |              |         | Save Close          |                              |
| S  | elf-Registered Gue | st Portal (default Gues                                      | ts may create th                    | eir own accounts and be as                                                                | signed a username an                            | d pa: Portal test URL                 |              |         | Language File 🔻     | ]                            |
|    |                    |                                                              | -                                   |                                                                                           |                                                 |                                       |              |         |                     |                              |
|    | Use thes           | ehavior and Flow Setti<br>e settings to specify the <u>c</u> | i <b>ngs</b><br>juest experience    | for this                                                                                  | Page Customization<br>mize portal pages by a    | n<br>pplying a theme and s            | specifying   |         |                     |                              |
|    |                    |                                                              |                                     |                                                                                           | ames and messages o                             | isplayed to users.                    |              |         |                     |                              |
|    |                    |                                                              |                                     |                                                                                           |                                                 |                                       |              |         |                     |                              |
|    | Portal & Page      | Settings                                                     |                                     |                                                                                           |                                                 |                                       |              |         |                     |                              |
|    |                    |                                                              |                                     |                                                                                           |                                                 |                                       |              |         |                     |                              |
|    | • Portal 9         | attinas                                                      |                                     |                                                                                           |                                                 |                                       |              |         |                     |                              |
|    | + Portal 3         | HTTPS p                                                      | ort: * 8443                         | (8000 - 8999)                                                                             |                                                 |                                       |              |         |                     |                              |
|    |                    | Allowed interfac                                             | es: * Make sele                     | ctions in one or both colum                                                               | ns based on your PSN                            | configurations.                       |              |         |                     |                              |
|    |                    |                                                              | If bonding<br>on a PSN              | is not configured ()<br>use:                                                              | If bonding is cor<br>on a PSN, use:             | nfigured (j)                          |              |         |                     |                              |
|    |                    |                                                              | Gigabi                              | t Ethernet 0                                                                              | Bond 0                                          |                                       |              |         |                     |                              |
|    |                    |                                                              | 🗆 Gigabi                            | t Ethernet 1                                                                              | Uses Gigabit                                    | Ethernet <b>0</b> as <b>primary</b> , | 1 as backup. |         |                     |                              |
|    |                    |                                                              | Gigabi                              | t Ethernet 2                                                                              | Uses Gigabit                                    | Ethernet <b>2</b> as <b>primary</b> , | 3 as backup. |         |                     |                              |
|    |                    |                                                              | Gigabi                              | t Ethernet 3                                                                              | Bond 2                                          | Ethernet <b>4</b> as <b>primarv</b> . | 5 as backup. |         |                     |                              |
|    |                    |                                                              | Gigabi                              | t Ethernet 4                                                                              | our organi                                      | ,                                     | o oo oochapi |         |                     |                              |
|    |                    |                                                              | Gigabi                              | t Ethernet 5                                                                              |                                                 |                                       |              |         |                     |                              |
|    |                    | Certificate group t                                          | ag: * Default F                     | Portal Certificate Group 🔻                                                                |                                                 |                                       |              |         |                     |                              |
|    |                    |                                                              | Configure<br>Work Cen               | <i>certificates at:</i><br>ters > Guest Access > Adm                                      | inistration > System C                          | ertificates                           |              |         |                     |                              |
|    |                    | Authentication meth                                          | od: * Guest_Pe                      | ortal_Sequence 🔻 🕧                                                                        |                                                 |                                       |              |         |                     |                              |
|    |                    |                                                              | Configure &<br>Work Cen<br>Work Cen | authentication methods at:<br>ters > Guest Access > Ident<br>ters > Guest Access > Ext Io | ities > Identity Source<br>d Sources > SAML Ide | Sequences<br>entity Providers         |              |         |                     |                              |
|    | Employe            | es using this portal as gu                                   | Jests Self Reg                      | ister Guest                                                                               |                                                 |                                       |              |         |                     |                              |
|    |                    | inherit login options fro                                    | om: *                               |                                                                                           |                                                 |                                       |              |         |                     |                              |
|    |                    | Display langu                                                | iage: 🖲 Use br                      | owser locale                                                                              |                                                 |                                       |              |         |                     |                              |
|    |                    |                                                              | Fallba                              | ck language: English - Eng                                                                | lish 🔻                                          |                                       |              |         |                     |                              |
|    |                    |                                                              | Always                              | s use: English - English                                                                  | ¥                                               |                                       |              |         |                     |                              |
|    |                    |                                                              |                                     |                                                                                           |                                                 |                                       |              |         |                     |                              |

5. Enable Vlan DHCP Release this will make CoA work more smoothly.

| ▼ VLAN DHCP Release Page Settings |                                                                                                    |
|-----------------------------------|----------------------------------------------------------------------------------------------------|
| Enable VLAN DHCP release          |                                                                                                    |
| Delay to release:                 | 1 seconds (1 - 200)                                                                                                    |
|                                   | Enter the amount of time to wait before releasing the IP address after the applet downloads.                                             |
| Delay to CoA:                     | 8 seconds (1 - 200)                                                                                                    |
|                                   | Enter a time longer than the "Delay to release" value to allow enough time for the applet to download and the IP address to be released, |
| Delay to renew:                   | 12 seconds (1 - 200)                                                                                                    |
|                                   | Enter a time longer than the "Delay to CoA" value to allow enough time for the change of authorization to occur,                         |
|                                   |                                                                                                    |

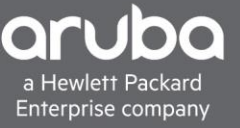

6. In the registration from edit it to fit the needs of your deployment. Click Save

| nist | ration Form Settings                                                                                                    |                                                                                                    |
|------|----------------------------------------------------------------------------------------------------|----------------------------------------------------------------------------------------------------|
|      | action Form Sectings                                                                                                    |                                                                                                    |
| Ass  | sign to guest type Self_Register_0                                                                                                | Guest 🔻                                                                                                    |
|      | Configure guest types at:                                                                                                    |                                                                                                    |
|      | Work Centers > Guest Access > (                                                                                                   | Configure > Guest Types                                                                                                    |
| Acc  | count valid for: 30 Days                                                                                                    | Maximum: 30 DAYS                                                                                                    |
|      | Require a registration code                                                                                                    |                                                                                                    |
| Fie  | elds to include                                                                                                    | Required                                                                                                    |
|      | User name                                                                                                    |                                                                                                    |
| 1    | First name                                                                                                    |                                                                                                    |
| 1    | Last name                                                                                                    |                                                                                                    |
| 1    | Email address                                                                                                    | <ul> <li>Image: A start of the start of the start of</li></ul> |
|      | Phone number                                                                                                    |                                                                                                    |
|      | Company                                                                                                    |                                                                                                    |
| 1    | Location                                                                                                    | <b>a</b>                                                                                                    |
| •    | Guests see the locations list only if n<br>Configure guest locations at:<br>Work Centers > Guest Access ><br>SMS Service Provider | multiple locations are specified.<br>Settings > Guest Locations and SSIDs                                                                                                    |
|      | Guests can choose from these SI                                                                                                   | MS providers:                                                                                                    |
|      | Global Default                                                                                                    | <u>^</u>                                                                                                    |
|      |                                                                                                    |                                                                                                    |
|      |                                                                                                    |                                                                                                    |
|      |                                                                                                    | · · · · · · ·                                                                                                    |
|      | Guest see providers list only if multip<br>Configure SMS providers at:<br>Work Centers > Guest Access > i                         | ple are selected<br>Administration > SMS Gateway Providers                                                                                                    |
| •    | Person being visited                                                                                                    |                                                                                                    |
| 1    | Reason for visit                                                                                                    |                                                                                                    |
| C    | Custom Fields                                                                                                    |                                                                                                    |
|      | Configure custom fields at:<br>Work Centers > Guest Access >                                                                      | Settings > Custom Fields                                                                                                    |
| 1    | Include an AUP on page V                                                                                                    |                                                                                                    |

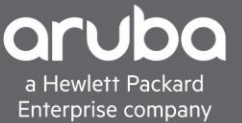

### WEB REDIRECTION POLICY

#### Description

This section will go over how to use the VSA in a Policy Set in ISE, however this will not cover how to create a policy set in ISE.

1. There needs to be two authorization profiles created so configure more than one authorization profile

Navigate to "Policy>Policy Elements>Results

And Select Authorization > Authorization profiles

| dentity Services Engine            | Home                                                                                   | ork Centers       |  |  |  |  |  |  |
|------------------------------------|----------------------------------------------------------------------------------------|-------------------|--|--|--|--|--|--|
| Policy Sets Profiling Posture Cl   | ent Provisioning   Policy Elements                                                     |                   |  |  |  |  |  |  |
| Dictionaries + Conditions - Result | 5                                                                                      |                   |  |  |  |  |  |  |
| 0                                  |                                                                                        |                   |  |  |  |  |  |  |
| Authentication                     | Standard Authorization Profiles                                                        |                   |  |  |  |  |  |  |
| ▼ Authorization                    | For Policy Export go to Administration > System > Backup & Restore > Policy Export Pag | ge                |  |  |  |  |  |  |
| Authorization Brafiles             | / Edit - Add D Duplicate X Delete                                                      |                   |  |  |  |  |  |  |
| Romologidable ACLs                 | Name                                                                                   | Profile           |  |  |  |  |  |  |
| Commoadable AGES                   | ACL ACL                                                                                | 🗑 ArubaWireless 🕀 |  |  |  |  |  |  |
| Profiling                          | Blackhole_Wireless_Access                                                              | 🔐 Cisco 🕀         |  |  |  |  |  |  |
| Posture                            | Cisco_IP_Phones                                                                        | 🔐 Cisco 🕀         |  |  |  |  |  |  |
| Client Provisioning                | Cisco_Temporal_Onboard                                                                 | 🔐 Cisco 🕀         |  |  |  |  |  |  |
| - Great Fromstoring                | Cisco_WebAuth                                                                          | 🔐 Cisco 🕀         |  |  |  |  |  |  |
|                                    | Main_Portal_Profile                                                                    | 🔐 Cisco 🕀         |  |  |  |  |  |  |
|                                    | NSP_Onboard                                                                            | 🔐 Cisco 🕀         |  |  |  |  |  |  |
|                                    | Non_Cisco_IP_Phones                                                                    | 🔐 Cisco 🕀         |  |  |  |  |  |  |
|                                    | □ VLAN1027                                                                             | 🔐 Cisco 🕀         |  |  |  |  |  |  |
|                                    | □ VLAN1030                                                                             | 🔐 Cisco 🕀         |  |  |  |  |  |  |
|                                    | Vian 10                                                                                | 🗱 Cisco 🕀         |  |  |  |  |  |  |
|                                    | Vian 1022 Camera                                                                       | 🗱 Cisco 🕀         |  |  |  |  |  |  |
|                                    | Vian 2 Cisco                                                                           | 🗱 Cisco 🕀         |  |  |  |  |  |  |
|                                    | Vian 4                                                                                 | 🗱 Cisco 🕀         |  |  |  |  |  |  |
|                                    | Vian1021                                                                               | 👪 Cisco 🕀         |  |  |  |  |  |  |
|                                    | _                                                                                      |                   |  |  |  |  |  |  |

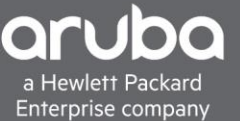

2. Click Add , Check the "Web Redirection box"

Select "Centralized Web Auth" from the Drop down then Select the Guest Portal that was configured with the settings configured before.

Then Click Advanced attributes and select the HP-User-Role and enter in the captive portal user-role that was configured on the switch before in this case it will be "ISE-CAP-PORTAL".

| Identity Services Engine            | Home   Context Visibility   Operations   Policy   Administration   Work Centers                                                                                                    |
|-------------------------------------|----------------------------------------------------------------------------------------------------|
| Policy Sets Profiling Posture Cli   | ent Provisioning   Policy Elements                                                                                                    |
| Dictionaries + Conditions - Results | 3                                                                                                    |
| G                                   | Authorization Profiles - Web Auth                                                                                                    |
| Authentication                      | Authorization Profile                                                                                                    |
| ▼Authorization                      | * Name Web Auth                                                                                                    |
| Authorization Profiles              | Description                                                                                                    |
| Downloadable ACLs                   | * Access Type ACCESS_ACCEPT *                                                                                                    |
| ▶ Profiling                         | Network Device Profile                                                                                                    |
| ▶ Posture                           |                                                                                                    |
| Client Provisioning                 |                                                                                                    |
|                                     | ▼ Common Tasks                                                                                                    |
|                                     | Viab Dartization (CMA_MDM_NSD_CDD)                                                                                                    |
|                                     | Contrained Web Auth                                                                                                    |
|                                     |                                                                                                    |
|                                     |                                                                                                    |
|                                     |                                                                                                    |
|                                     | × Advanced Attributes Settings                                                                                                    |
|                                     |                                                                                                    |
|                                     | HP:HP-User-Role SIE-CAP-PORTAL CO                                                                                                    |
|                                     |                                                                                                    |
|                                     | ▼ Attributes Details                                                                                                    |
|                                     | Access Type = ACCESS_ACCEPT<br>HP-Captive-Portal-URL = https://ip:port/portal/gateway?mac=ClientMacValue&portal=b31a9550-4125-11e9-9082-000c29217326&daysToExpiry=value&action=cwa<br>HP-User-Role = ISE-CAP-PORTAL |
|                                     | Submit Cancel                                                                                                    |
|                                     |                                                                                                    |

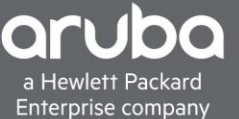

3. The guest user role authorization profile has to be created. Click add again Name the Authorization profile then Click Advanced Attributes to add the "HP-User-Role" VSA and Enter the "Guest\_Access" user role that was configured on the switch. Then Click "Save"

| Policy Sets Profiling Posture Client Provisioning Policy Elements   > Authorization Authorization Profiles Authorization Profile   * Authorization * Name Guest Vlan 100   Authorization Description   * Access Type ACCESS_ACCEPT   > Profiling Network Device Profile   > Posture   > Client Provisioning   • Client Provisioning   • Client Provisioning   • Advanced Attributes Settings   Image: Client Provisioning   • Advanced Attributes Settings   Image: Client Provisioning   • Advanced Attributes Settings   Image: Client Provisioning   • Advanced Attributes Details | Identity Services        | Engine              | Home + Context Vi                                                                                                    | sibility + Operati           | ons - Policy   | + Administration | Work Centers |
|----------------------------------------------------------------------------------------------------|--------------------------|---------------------|----------------------------------------------------------------------------------------------------|------------------------------|----------------|------------------|--------------|
| Dictionaries <ul> <li>Conditions</li> <li>Results</li> </ul> Authorization Profiles Authorization Profiles • Name Guest Vlan 100 Bescription • Profiling • Profiling • Posture • Client Provisioning • Common Tasks ACL () Security Group • Advanced Attributes Settings    P:HP-User-Role • Attributes Details                                                                                                    | Policy Sets Profiling    | Posture C           | lient Provisioning - Po                                                                                              | olicy Elements               |                |                  |              |
| <ul> <li>Authorization</li> </ul> <ul> <li>Authorization Profiles &gt; Guest Vian 100</li> <li>Authorization Profile</li> <li>*Name Guest Vian 100</li> <li>Description</li> <li>*Access Type ACCESS ACCEPT *</li> </ul> <ul> <li>Profiling</li> <li>Posture</li> </ul> <ul> <li>Client Provisioning</li> <li>Client Provisioning</li> <li>Client Provisioning</li> <li>Advanced Attributes Settings</li> <li>IPH-HF-User-Role</li> <li>Guest_Access</li> <li>Attributes Details</li> </ul>                                                                                           | Dictionaries + Condition | ons <b>•</b> Result | ts                                                                                                    |                              |                |                  |              |
| • Authorization   Authorization Profiles   Downloadable ACLs   • Profiling   • Posture   • Client Provisioning   • Common Tasks   • ACL ①   Security   Group     • Advanced Attributes Settings   • HP:HP-User-Role   • Attributes Details                                                                                                    | ► Authentication         | 0                   | Authorization Profiles                                                                                               | s > Guest Vlan 100<br>rofile |                |                  |              |
| Authorization Profiles   Downloadable ACLs    Profiling     Posture     Client Provisioning    Client Provisioning     Client Provisioning     Client Provisioning     Client Provisioning     Client Provisioning     Client Provisioning     Client Provisioning     Client Provisioning     Client Provisioning           Client Provisioning       Common Tasks      ACL ()     Security     Group              <                                                                                                    | ▼ Authorization          |                     | * Ni                                                                                                    | Guest Vlan 10                | )              | ]                |              |
| Downloadable ACLs * Access Type   Profiling Network Device Profile   Posture   • Client Provisioning   • Common Tasks   • ACL ()   Security   Group     • Advanced Attributes Settings     HP:HP-User-Role   • Attributes Details                                                                                                    | Authorization Profiles   |                     | Descrip                                                                                                    | tion                         |                |                  |              |
| • Profiling   • Posture   • Client Provisioning   • Common Tasks   • ACL ()   Security   Group     • Advanced Attributes Settings   • HP:HP-User-Role   • Cuest_Access     • Attributes Details                                                                                                    | Downloadable ACLs        |                     | * Access T                                                                                                    | ype ACCESS_ACCE              | т *            |                  |              |
|                                                                                                    | Profiling                |                     | Network Device Pro                                                                                                   | ofile [ HPWired_             | opy 👻 🕀        |                  |              |
| <ul> <li>Client Provisioning</li> <li>Common Tasks</li> <li>ACL ()</li> <li>Security</li> <li>Group</li> <li>Advanced Attributes Settings</li> <li>HP:HP-User-Role</li> <li>Guest_Access</li> <li>Attributes Details</li> </ul>                                                                                                    | ► Posture                |                     |                                                                                                    |                              |                |                  |              |
| Access Type = ACCESS_ACCEPT<br>HP-User-Role = Guest_Access                                                                                                    | ▶ Client Provisioning    |                     | Common Task ACL  ACL  Security Group Advanced Att HP:HP-User-Role HP:HP-User-Role Access Type = AC HP-User-Role = Ge | ributes Settings             | = Guest_Access |                  |              |

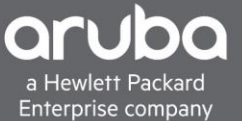

4. To create the Policy Navigate to

"Policy>Policy Sets"

In this case there is a Wired Authentication Rule to Catch all Dot1x and Mac Auth

| reaction I to | lentity Ser | vices Engine Home + C              | ontext Visibility Operations | Policy      Administration      Work Centers | License Warning                                    | <u>م</u>   | • (         | • •      |
|---------------|-------------|------------------------------------|------------------------------|----------------------------------------------|----------------------------------------------------|------------|-------------|----------|
| Policy        | Sets Pr     | ofiling Posture Client Provisionin | ig + Policy Elements         |                                              | Click here to do wireless setup and visibility set | lup Do not | show this a | egain. × |
| Policy        | / Sets      |                                    |                              |                                              |                                                    | R          | eset        | Save     |
| +             | Status      | Policy Set Name                    | Description                  | Conditions                                   | Allowed Protocols / Server Sequence                | Hits       | Actions     | View     |
| Searc         | h           |                                    |                              |                                              |                                                    |            |             |          |
|               | Ø           | Wired Authentication               |                              | OR 2 Weed, MAB                               | Default Network Access × - +                       | 1869       | ¢           | >        |
|               | 0           | Default                            | Default policy set           |                                              | Default Network Access x * +                       | 0          | ٥           | >        |

5. Then create an authentication rule for Mac Auth Bypass so if the mac of the device cannot authenticate it will continue on to an authorization profile

| Policy Sets - | <ul> <li>Wired Authentication</li> </ul> | I.          |                 | Res                             | set   | Save    |
|---------------|------------------------------------------|-------------|-----------------|---------------------------------|-------|---------|
| Status        | Policy Set Name                          | Description | Conditions      | Allowed Protocols / Server Seq  | uence | Hits    |
| Search        |                                          |             |                 |                                 |       |         |
| Ø             | Wired Authentication                     |             | OR Wired_802.1X | Defaul Network Access x         | • +   | 1869    |
| ✓ Authentical | ion Policy (3)                           |             |                 |                                 |       |         |
| + Stat        | is Rule Name                             | Conditions  |                 | Use                             | Hits  | Actions |
| Search        |                                          |             |                 |                                 |       |         |
| 0             | Data Fail Transit                        | C           |                 | Internal Users × +              |       | ~       |
| G             | Dottx Pail Inrough                       | Vvired_602  |                 | > Options                       | /44   | ¥       |
|               |                                          |             |                 | Guest_Portal_Sequence x *       |       |         |
|               |                                          |             |                 | ✓ Options                       |       |         |
|               |                                          |             |                 | If Auth fail                    |       |         |
| G             | Mab Fall through                         | Wired_MAE   |                 | CONTINUE × *                    | 1125  | ø       |
|               |                                          |             |                 | If User not found               |       |         |
|               |                                          |             |                 | CONTINUE X*                     |       |         |
|               |                                          |             |                 | If Process fail<br>CONTINUE x x |       |         |
|               |                                          |             |                 |                                 |       |         |
|               | 0.6.8                                    |             |                 | All_User_ID_Stores × *          |       | ~       |
| G             | Default                                  |             |                 | > Options                       | U     | ¥       |

6. Create two Authorization rules one rule for devices that have registered, this rule will match authenticated devices that have already registered and have been placed into the endpoint Identity Group that was created earlier in this document. Then select the authorization profile which will be the Guest Vlan 100 profile that was configured as the result to pass devices that match this condition.

| * Auth | orization F | Policy - Local Exceptions (3) |                                                                       |                  |                      |      |         |
|--------|-------------|-------------------------------|-----------------------------------------------------------------------|------------------|----------------------|------|---------|
|        |             |                               |                                                                       | Results          |                      |      |         |
| +      | Status      | Rule Name                     | Conditions                                                            | Profiles         | Security Groups      | Hits | Actions |
| Searc  |             |                               |                                                                       |                  |                      |      |         |
| 1      | 0           | Registered Guest              | dentityGroup Name EQUALS Endpoint Identity Groups Self_Register_Guest | C Guest Vian 100 | Select from list 🔹 🕇 | 2    | ٥       |

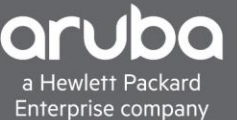

Reset Save

7. The second rule to create will be the last authorization rule which will match any devices doing Mac Auth and pass them the Web\_Auth Profile that was configured before which will redirect the client to ISE

| ♥ Aut                                      | ✓ Authorization Policy - Local Exceptions (3) |                         |                        |                                                                        |                     |                  |      |         |  |  |  |  |  |
|--------------------------------------------|-----------------------------------------------|-------------------------|------------------------|------------------------------------------------------------------------|---------------------|------------------|------|---------|--|--|--|--|--|
| +                                          | Status                                        | Rule Name               | Cond                   | None                                                                   | Results<br>Profiles | Security Groups  | Hits | Actions |  |  |  |  |  |
| Sear                                       | ch                                            |                         | in Arana Controllority |                                                                        |                     |                  |      |         |  |  |  |  |  |
| 1                                          | ø                                             | Registered Guest        | 45                     | IdentityGroup Name EQUALS Endpoint Identity Groups Self_Register_Guest | Suest Vian 100      | Select from list | 2    | ¢       |  |  |  |  |  |
|                                            | ø                                             | Local Exceptions Rule 1 |                        | Sponsor Guest Identity Group                                           | Suest Vian 100      | Select from list | 0    | ٥       |  |  |  |  |  |
| 1                                          | Ø                                             | Guest Registration      |                        | Wired, MAB                                                             | ×Web_Auth +         | Select from list | 1124 | ¢       |  |  |  |  |  |
| > Authorization Policy - Global Exceptions |                                               |                         |                        |                                                                        |                     |                  |      |         |  |  |  |  |  |
| > Aut                                      | horization                                    | Policy (1)              |                        |                                                                        |                     |                  |      |         |  |  |  |  |  |
|                                            |                                               |                         |                        |                                                                        |                     |                  |      |         |  |  |  |  |  |

# VERIFICATION

The Client will get redirected to the proper web portal

| New Tab                                       | 🗙 🕘 Sign On                          | × \                                                                                                    | Θ               | - 0      | ×     |
|-----------------------------------------------|--------------------------------------|----------------------------------------------------------------------------------------------------|-----------------|----------|-------|
| $\leftrightarrow$ $\rightarrow$ C $\triangle$ | Not secure   https://ise-comp.comps  | erver.lab:8443/portal/PortalSetup.action?portal=b31a9550-4125-11e9-9082-000c292173268:sessionId=0a06030fOTI | <b>VXQZLE</b> w | vvLdrarE | ☆ :   |
|                                               | Guest Portal                         |                                                                                                    |                 |          |       |
|                                               | Sign On<br>Sign on for guest access. | Username:  Password:  Sign On  Or register for quest access                                                 |                 |          |       |
| 📕 🔎 k 🛄 c 🤤 I                                 | Ac 🔤 s 🌍 🛛 🖉 . 📑 : 📲 8 :             | al ce faith<br>al ce faith a c 535 c : 688%18                                                               |                 | ^ d      | ) 🌇 투 |

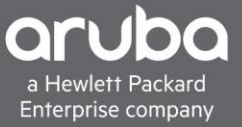

### The Switch will apply the proper User Role

| Puttyng                                                                                                    |                 |               |            |                |       |  |  |  |  |  |  |
|----------------------------------------------------------------------------------------------------|-----------------|---------------|------------|----------------|-------|--|--|--|--|--|--|
| 505<br>1/13<br>505                                                                                                    | 00-50-86-7      | 0050b6-79bdac | n/a        | ISE-CAP-PORTAL | MAC   |  |  |  |  |  |  |
| 2930M-ISE(eth-1/13)#<br>2930M-ISE(eth-1/13)#<br>2930M-ISE(eth-1/13)# show port-access clients<br>Port Access Client Status |                 |               |            |                |       |  |  |  |  |  |  |
| Port                                                                                                    | Client Name     | MAC Address   | IP Address | User Role      | Туре  |  |  |  |  |  |  |
| VLAN                                                                                                    |                 |               |            |                |       |  |  |  |  |  |  |
| 1/11<br>1                                                                                                    | user01          | a0cec8-02a948 | n/a        | denyall        | 8021X |  |  |  |  |  |  |
| 1/13                                                                                                    |                 | 0050b6-79bdac | n/a        |                | 8021X |  |  |  |  |  |  |
| 1/13<br>505                                                                                                    | 00-50-B6-7      | 0050b6-79bdac | n/a        | ISE-CAP-PORTAL | MAC   |  |  |  |  |  |  |
| 2930M-I                                                                                                    | SE (eth-1/13) # |               |            |                |       |  |  |  |  |  |  |

# ISE will show the proper Log

| ← RADIUS<br>Live Logs | Threat-Centric NAC Live L<br>Live Sessions | Logs + TACACS   | Troubleshoot | <ul> <li>Adaptive</li> </ul> | Network Control Repo | irts                      |                |                             |                                  |                             |             | -        | Click here to do wirele | ss setup ar |
|-----------------------|--------------------------------------------|-----------------|--------------|------------------------------|----------------------|---------------------------|----------------|-----------------------------|----------------------------------|-----------------------------|-------------|----------|-------------------------|-------------|
|                       | Misconfigured Supplicants                  |                 |              |                              |                      | figured Network Devices 💿 | RADIUS Drops 🕲 |                             |                                  | Client Stopped Responding 0 |             |          | Repeat Counter 💿        |             |
|                       | 0                                          |                 |              |                              | 0                    | 0                         |                |                             | 0                                |                             | 4           |          |                         |             |
| C Refrest             | <ul> <li>Reset Repeat Count</li> </ul>     | s 💆 Export To 🔻 |              |                              |                      |                           |                |                             |                                  |                             | Refresh Eve | ry 5 sec | conds T Show L          | atest 50 re |
| Tim                   | e                                          | Status          | Details      | Repeat                       | Identity             | Endpoint ID               | Endpoint P     | Authentication Policy       | Authorization Policy             | Authorization Profiles      | IP Address  |          | Network Device          | Device      |
| ×                     |                                            |                 |              |                              | Identity             | Endpoint ID               | Endpoint Profi | Authentication Policy       | Authorization Policy             | Authorization Profiles      | IP Address  | ٠        | Network Device          | Device      |
| Mar                   | 15, 2019 10:57:14.813 PM                   | 0               | à            | 4                            | 00:50:B6:79:BD:AC    | 00:50:B6:79:BD:AC         | Windows10      | Wired Authentication >> Mab | Wired Authentication >> Guest Re | Web_Auth                    |             |          |                         | 1/13        |
| Mar                   | 15, 2019 10:29:40.818 PM                   |                 | 0            |                              | 00:50:B6:79:BD:AC    | 00:50:B6:79:BD:AC         | Windows10      | Wired Authentication >> Mab | Wired Authentication >> Guest Re | Web Auth                    |             |          | 2930M-ISE               | 1/13        |

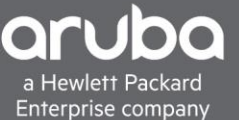

Now that the client can get to the web portal create an account and make sure the client can will get CoA properly

#### Registration

Please complete this registration form:

| First name                                                                                                    |                                                                                                    |
|----------------------------------------------------------------------------------------------------|----------------------------------------------------------------------------------------------------|
| Clarence                                                                                                    |                                                                                                    |
| Last name                                                                                                    |                                                                                                    |
| Hillard                                                                                                    |                                                                                                    |
| Email address*                                                                                                    |                                                                                                    |
| clarence.hillard@hpe.com                                                                                                    |                                                                                                    |
| Person being visited(emai                                                                                                    | il)                                                                                                    |
| John.Smith@hpe.com                                                                                                    |                                                                                                    |
| Reason for visit                                                                                                    |                                                                                                    |
| Stuff                                                                                                    |                                                                                                    |
| Please accept the policy:<br>confidentiality of the pass<br>your username and pass<br>for activities such as the<br>browsing the World Wide<br>High volume data transfe<br>data transfers, are not pe<br>other server by use of ou<br>someone else's account | You are responsible for maintaining the<br>sword and all activities that occur under<br>word. Cisco Systems offers the Service<br>active use of e-mail, instant messaging,<br>web and accessing corporate intranets.<br>ars, especially sustained high volume<br>ermitted. Hosting a web server or any<br>ur Service is prohibited. Trying to access<br>sending unsolicited bulk e-mail. |

collection of other people's personal data without their knowledge and interference with other network users are all prohibited. Cisco Systems reserves the right to suspend the Service ifCisco Systems reasonably believes that your use of the Service is unreasonably excessive or you are using the Service for criminal or illegal activities. You do not have the right to resell this Service to a third party. Cisco Systems reserves the right to revise, amend

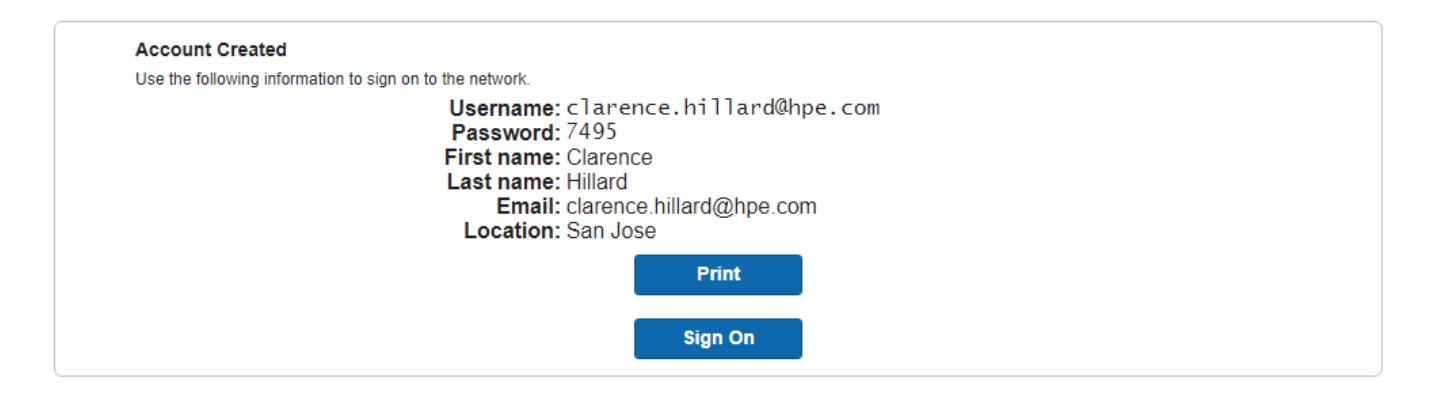

#### Check the Switch

#### Puttyng 172.16.8.5 - Puttyng

| 1<br>1/13<br>100 |                 | 0050b6-79bdac      | n/a        |              | 8021X |
|------------------|-----------------|--------------------|------------|--------------|-------|
| 1/13<br>100      | 00-50-B6-7      | 0050b6-79bdac      | n/a        | Guest_Access | MAC   |
| 2930M-I          | SE(eth-1/13)# s | show port-access c | lients     |              |       |
| Port Ad          | ccess Client St | tatus              |            |              |       |
| Port             | Client Name     | MAC Address        | IP Address | User Role    | Туре  |
| VLAN             |                 |                    |            |              |       |
| 1/11<br>1        | user01          | a0cec8-02a948      | n/a        | denyall      | 8021X |
| 1/13<br>100      |                 | 0050b6-79bdac      | n/a        |              | 8021X |
| 1/13<br>100      | 00-50-B6-7      | 0050b6-79bdac      | n/a        | Guest_Access | MAC   |
| 2930M-1          | SE (eth-1/13) # |                    |            |              |       |

#### **Check Cisco ISE**

|                              | 0                 |         |        |                   | 0                 |                | 0                           | 0                                 |                        | 0          |                    |                   |                     |              |
|------------------------------|-------------------|---------|--------|-------------------|-------------------|----------------|-----------------------------|-----------------------------------|------------------------|------------|--------------------|-------------------|---------------------|--------------|
|                              |                   |         |        |                   |                   |                |                             |                                   |                        | Refresh    | y 5 seconds 🔻 Show | Latest 50 records | Within Last 24 hor  | JIS <b>T</b> |
| C Refresh O Reset Repeat Cou | nts 🚨 Export To 🕶 |         |        |                   |                   |                |                             |                                   |                        |            |                    |                   | ₹ Filter            | - 0-         |
| Time                         | Status            | Details | Repeat | Identity          | Endpoint ID       | Endpoint P     | Authentication Policy       | Authorization Policy              | Authorization Profiles | IP Address | Network Device     | Device Port       | Identity Group      | Posture S    |
| ×                            | Auth Passe 🔻 🗙    |         |        | Identity          | Endpoint ID       | Endpoint Profi | Authentication Policy       | Authorization Policy              | Authorization Profiles | IP Address | Network Device     | Device Port       | Identity Group      | Posture SI   |
| Mar 15. 2019 11:09:45.812 PM |                   | à       |        | 00:50:86:79:8D:AC | 00:50:86:79:8D:AC | Windows10      | Wired Authentication >> Mab | Wired Authentication >> Registere | Guest Vian 100         |            | 2930M-ISE          | 1/13              | Self Register Guest |              |

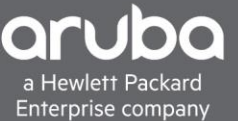

### TIPS

If the Client Is not getting sent to the guest VLAN after registering, a port bounce VSA can be used as well to force the client back through the authentication process.

Make sure DNS is configured for the ISE server it will use its domain name to pass to the client.